# ¿Cómo realizo la declaración simplificada de envíos postales internacionales?

Tené en cuenta que para poder operar con este servicio tendrás que utilizar los navegadores **Mozilla Fiferox** o **Internet Explorer – versión 6.0 en adelante** y sólo podrán hacerlo las **personas físicas** que cuenten con:

CUIT/CUIL/CDI

Clave Fiscal, con nivel de seguridad 3, como mínimo.

Datos Biométricos registrados

### Paso #01

Ingresá a la página de la AFIP (<u>www.afip.gob.ar</u>) y presioná en el recuadro de "Acceso con Clave Fiscal" el botón "Ingresar". Luego de consignar tu número de CUIT y clave fiscal, presioná "Ingresar".

A continuación el sistema desplegará en pantalla la lista de servicios AFIP que tenés habilitados. Seleccioná allí "DECLARACION SIMPLIF ENVIOS POSTALES INTERNACIONALES".

Paso #02

Una vez dentro del servicio, hacé clic sobre la barra de menú ubicada en el margen izquierdo de la pantalla.

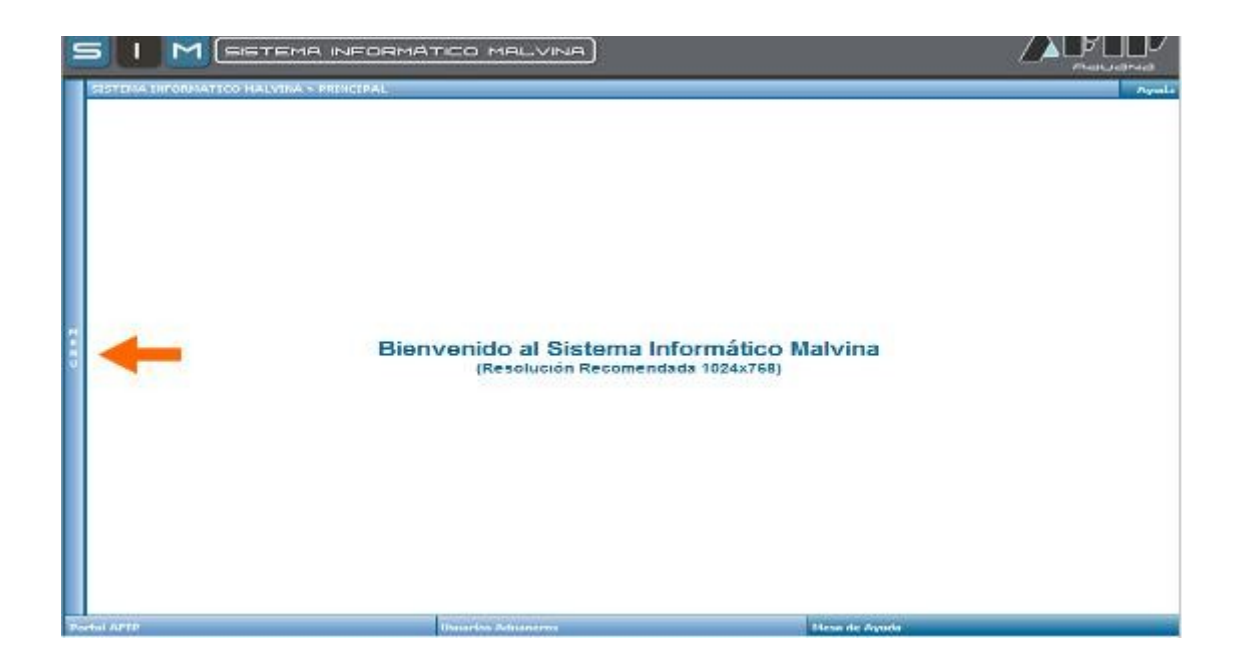

# Paso #03

Al hacer clic sobre la barra, el sistema desplegará las siguientes dos opciones:

Carga de Declaración

Consulta y Confirmación

Hacé clic sobre "Carga de Declaración"

| c. Simplificada de Envilos Postalas Enternacionales | URUARIO DECLARANTE                              | Sec                         |
|-----------------------------------------------------|-------------------------------------------------|-----------------------------|
| Consulta y Confirmation                             | DATOS DEL ENVIO PRODUCTOS DEC EN                | VIG CONTROLES Y CIQUIDACION |
|                                                     | Identificador dal Envis                         | CONSULTAR                   |
|                                                     | Pais de Origen                                  |                             |
|                                                     | Tipo de Erbega Domidio Disensal                 | de meso i àduana            |
|                                                     | CHICAL Australia P                              |                             |
|                                                     |                                                 |                             |
|                                                     | (*) Es el CUIT Autorizado e relitar en Sucurial |                             |
|                                                     | DOWN                                            | ICIUO DEL ENVIO             |
|                                                     | Apellitis                                       | 1                           |
|                                                     | Filmodraa                                       |                             |
|                                                     | Gircoodh Golle                                  | No Piso Depro               |
|                                                     | Provincie 👘                                     |                             |
|                                                     | Localidad                                       |                             |
|                                                     | Cédigo Postal                                   |                             |
|                                                     | ACLONATORODOUT 14 101                           |                             |

Paso #04

A continuación, el sistema desplegará la solapa "Datos del envío". Allí tendrás que cargar como dato obligatorio en "Identificador del Envío" el número de tracking y luego presionar "Consultar". El número de tracking está compuesto por 13 caracteres alfanuméricos y es entregado por el correo para el seguimiento de tu envío.

En caso de haber consignado la entrega en un domicilio, al colocar el código de tracking, los datos del domicilio serán completados por el sistema y no podrán sufrir modificaciones.

| DATOS DEL ENVIO              | PRODUCTOS DEL ERVID CONTROLES Y LIQUIDACION |  |
|------------------------------|---------------------------------------------|--|
| dentificador del Envio       | COMBULTAR                                   |  |
| 'sia de Origen               |                                             |  |
| lipo de Entrega              | 🕑 Domicillo 📋 Sucural de correo / Aduana    |  |
| CUTT/CUIL Autorizado (*)     |                                             |  |
| ") Es el CUIT Autorizado a s | etitar en Sucureal                          |  |
|                              | BOMICILIO DEL ENVIO                         |  |
| Apultido                     |                                             |  |
| Nombres                      |                                             |  |
| Ovcosión                     | Colo Pico Depo                              |  |
| Provincio                    | 34 🐠 BA - SUENOS AIRES                      |  |
| Localdad                     |                                             |  |
| Código Postol                |                                             |  |
|                              |                                             |  |
|                              |                                             |  |

En caso de haber seleccionado el retiro en la sucursal del correo, al colocar el código de tracking, tendrás que seleccionar el país de origen del producto del envío y completar los datos del domicilio del envío.

| EU DECLARANTE              |                      |                                   |                                      |                          |
|----------------------------|----------------------|-----------------------------------|--------------------------------------|--------------------------|
| NATOS OFF PHVIO            | PROBUCTOS DEL FRAIO  | CONTROLES Y LIQUIDACION           |                                      |                          |
| ttMozolor itel Envío       | DCAREOR 4525         | LUNSBILTAR                        |                                      |                          |
| : de Oricen                | · 🛞 🔶                | Hacé clic sobre "?" p             | para seleccionar el <b>país de o</b> | nigen                    |
| o de Entrega               | Domaio ElSucional de | euron Oldenna                     |                                      | t e                      |
| TICUL Alitorizado (*)      |                      |                                   |                                      |                          |
| Es el CU 1 Autorizado a re | ninar sen Skupurskal |                                   |                                      |                          |
|                            |                      | BOBICI, IN BCL                    | THVIA                                |                          |
| sello:                     | -                    |                                   |                                      |                          |
| 812765                     | 1                    |                                   | 1                                    |                          |
| recolón                    | 6a is 4              | bito 1                            | Piso Depto                           |                          |
| pvinc.n.                   | ·=@ 🗲                | <mark>e Hacé</mark> clic sobre "? | ?" para seleccionar la <b>provin</b> | <b>cia</b> del domicilio |
| calded                     | -                    |                                   | 1                                    |                          |
| ie go Postul               | •                    |                                   |                                      |                          |
|                            |                      |                                   |                                      |                          |
|                            |                      |                                   |                                      |                          |
|                            |                      |                                   |                                      |                          |

| Paso #05 |  |
|----------|--|
|          |  |

Luego de completar todos los datos requeridos, hacé clic sobre la segunda solapa "Productos del Envío". El sistema desplegará la siguiente pantalla:

| LARID DECLARANTE        |                  | 5                    |                           |                       |                    |               |
|-------------------------|------------------|----------------------|---------------------------|-----------------------|--------------------|---------------|
| DATOS DEL ENVIO         | PRODUCTOS DEL EN | VIO CONTROLES Y IS   | QUIDACION                 |                       |                    |               |
| ulara                   | · <b></b>        | Hacé clic so         | obre <b>"?"</b> para sele | ccionar el <b>rub</b> | ro del produ       | icto          |
| escripción del Producto | 4                |                      |                           | Má                    | ximo <b>100</b> ca | aracteres     |
| entidad                 | *                | Hac                  | é clic sobre "?" p        | ara selecciona        | r la <b>unidad</b> | de            |
| redait de f/lotida      | -                | -me                  | dida del producto         |                       |                    |               |
| riporte Fotol (Donares) | <u></u>          |                      |                           |                       |                    | ACRECA        |
|                         |                  |                      |                           |                       |                    | - A GINE GINE |
|                         |                  |                      |                           |                       |                    |               |
| RJORO DESCRIPCI         | ION BEL PRODUCTO | CANTIDAD UNIDAD DO   | MEDIDA MIPORTE (DOLA      | RES) MODIFICAR        | ELMIKAR RU         | INCRO DE ITEA |
| RJORO DESCRIPC          | ICK BEL PRODUCTO | CANTIDAD UNIDAD DE   | MEDIEA INFORTE (DOLA      | RES) MODIFICAR        | ELMIKAR III        | INERO DE ITEA |
| RUORO DESCRIPCI         | ICH BEL PRODUCTO | САЛТОАО ИНОАВ ВС     | NEDEA NAPORTE (DOLA       | RES) MODIFICAR        | ELMBAR N           | INERO DE ITEA |
| RUGRO BESCRIPC          | ICH DEL PRODUCTO | САНТНОАС   ШНІСАС ВС | MEDIEA INPORTE (DOLA      | NODFICAR              | ELIMIKAR: M        | INERO DE ITEN |
| RUDRO DESCRIPCI         | ICK BEL PROCUCIO | CANTIDAS UNIDAD DE   | MEDIDA INFORTE (DELA      | RES) NOOFICAR         | ELMIKAR NI         | IVERO DE ITEI |
| สมอาจ BESURIPC          | ICK BEL PRODUCTO | CANTIDAD   UNIDAD DE | MEDIDA I INFORTE (DOLA    | RES MODIFICAR         | CLANKAR NO         | INERO DE ITEI |
| RUGRO DESURINC          | ICK BEL PRODUCTO | CANTERAD   UNIDAD DE | MEDIDA I INFORTE (DOLA    | NES MODIFICAR         | ELWARAN- NU        | INERO DE TEJ  |
| RU370 BESCRIPC          | ION BEL PRODUCTO | синтрар   инвар ве   | MEDIDA NOPORTE (DOLA      | RES) MODIFICAR        | ELWARAR RU         | INERO DE T    |
| RUDRO BESURIPC          | ICK BEL PRODUCTO | сантюло   иноло ве   | мерен прояте (рося        | NODIFICAR -           | ELWARAN NU         | ivero de Inci |

Una vez que hayas terminado de cargar todos los datos hacé clic en "Agregar". Mientras la declaración esté "en curso" podrás agregar nuevos productos, modificar los datos de los que ya cargaste o eliminar los productos agregados.

#### Paso #06

Por último, hacé clic sobre la solapa "Controles y Liquidación". Allí tendrás que informar los siguientes ítems:

Franquicia Anual de 25 dólares.

Cantidad de productos declarados.

Monto total de productos declarados.

Valor CIF (Costo + Seguro + Flete). Completar el campo con el valor total en caso de no tener discriminado el monto en dólares del Seguro + Flete.

Seguro + Flete. En caso de no saber su monto colocar "0".

IMPORTANTE: El monto sobre el que se calcula el tributo es el valor de los productos más lo que se pagó por el envió y el seguro. De no haber incluido los gastos del seguro y flete en el valor los productos, se deberá completar en la casilla Seguro + Flete.

Una vez que hayas terminado de cargar todos los datos, presioná "Calcular" para que el sistema calcule el derecho de importación a pagar.

| S I M (SISTEMA INFORMÁ)                        | TICO MALVINA              |                 |                      |
|------------------------------------------------|---------------------------|-----------------|----------------------|
| OCARIO DECLARANTE                              |                           |                 | Aputa                |
| DATOS DEL ENVIO PRODUCTOS DEL ENVI             | O CONTROLES Y LIQUIDACION |                 |                      |
| Fittingsfolk anual (1955 25) discontible 🗌 y 🕑 | Ewo                       |                 |                      |
| Gerradud Total de productos dedunados          |                           |                 |                      |
| Normo Total de productos declarados            |                           |                 |                      |
| Vator C F (Com + Segum + Fiele) (Délarer)      | Segura + Fiese (Dólarei)  | 45              |                      |
| Delecho de Importación e pagar (Dólaies)       | CALCULAR                  |                 |                      |
|                                                |                           | GHABAH SORRADON | HESENIAR DECLARACION |
|                                                |                           | 1.              |                      |
|                                                |                           |                 |                      |
|                                                |                           |                 |                      |
| Portal AFJP                                    | licarias Adameros         | Neta de Avada   |                      |

Tendrás la posibilidad de guardar la presentación como borrador para seguir confeccionándola luego, presionando el botón "Grabar Borrador".

| CAJOD DECLARANTE              |                                                                  |                     |
|-------------------------------|------------------------------------------------------------------|---------------------|
| DATOS DEL ENVIO               | PRODUCTOS DEL ENVIO                                              | ACIOR -             |
| Françuista anual (035-25) di  | ioniate [] lot [P] Nor                                           |                     |
| Cantidad Total de productos   | etarados                                                         |                     |
| Monto Total da productos da   | anata                                                            |                     |
| Valor CIF (Costo + Seguro + ) | ete) (Dótarea) Segurs - 1                                        | Flete (Dólares) a 0 |
| Derecho de Importación a pa   | er (Délever) CALCULAR                                            |                     |
|                               | о инорило он х                                                   |                     |
|                               | Declaractén N 800<br>La declaración se ka guardado por estamente |                     |
| 8- todas las productos del en | o son exentos, el sistemo na calcula Derecho de Importación a    | r seger (Eðilaics)  |

Para finalizar con el trámite hace clic en "Presentar Declaración", el sistema a continuación arrojará el acuse de recibo y te direccionará para que envíes el VEP consolidado a la entidad de pago que selecciones.

Tené en cuenta que la declaración jurada no puede ser modificada una vez presentada, por lo que previamente deberías presionar el botón "calcular", verificar los montos que el sistema actualiza y calcula automáticamente y,de estar todo correcto realizar la presentación.

| DATO & DEL ENVIO PRODUCTO                                                                                                    | DEL ENVIO CONTROLES Y LIQUIDACIÓN                          |     |  |
|----------------------------------------------------------------------------------------------------|------------------------------------------------------------|-----|--|
| Panquida anual (USS 28) disponible<br>Contridud Total de produzios desonados<br>Monto Total de produzios declanados<br>Jivior CJF (Codin + Singum + Finne) (Dubiorei)<br>Derezho de importación o pagar (Dubiorei) | Seguis + Firm (Belower)                                    | - α |  |
| d' Todae lae productos del envia son exertias, e                                                                                                    | lasterne no celcula Cerecho de Importación a pagar (Colare | a)  |  |

Seleccioná el VEP generado y luego la entidad de pago al cual se enviará el VEP. Para abonar el VEP ingresá a la entidad de pago seleccionada con tu clave bancaria y realizá el pago. Tené en cuenta que el VEP expira a las 00:00 Hs del día en que fue generado.

| Presentacion de DDJU y P  | ,400e                 |                          |                                                                                    | reader Salesburg Ard |
|---------------------------|-----------------------|--------------------------|------------------------------------------------------------------------------------|----------------------|
|                           | VEPs a Erwlar         |                          |                                                                                    | 6/711X 8/114         |
| Erera kara                |                       |                          |                                                                                    |                      |
| . Cgnda                   |                       | Ubl dispone<br>general d | de 7 VEPs para ententes a creato de pago<br>estancor aquellas que as deseo envíari |                      |
| * Presidentes             | г                     | CUITAUN                  | Description                                                                        | Importe              |
|                           | 8.2                   |                          | CASASP 10114                                                                       | -150,00              |
| SMAT SEP                  | Filminer Enerchisados | importe ?                | forzi a popri                                                                      | \$430.00             |
| * +EF 2003+ ACCEPS        |                       |                          |                                                                                    |                      |
| دادىرەت ا                 |                       | lift to available        | onado 4 VEEx para enviator a un cibio de pago                                      |                      |
| Caladobasch binster (P.P. |                       |                          | -                                                                                  |                      |
| 1 2775 a Poster           |                       |                          | ADDRESS BOLCO BELLEVIEW                                                            |                      |
|                           |                       | Para Leans               | er samer some al sine opene effectuaris et pano                                    |                      |

IMPORTANTE: El envío a tu domicilio se concretará siempre que la Declaración Jurada Simplificada se encuentre con estado "Pagado".

## Paso #07

Dentro del servicio hacé clic sobre la barra del menú, el sistema desplegará las siguientes dos opciones:

Carga de Declaración

Consulta y Confirmación

Hacé clic sobre "Consulta y Confirmación"

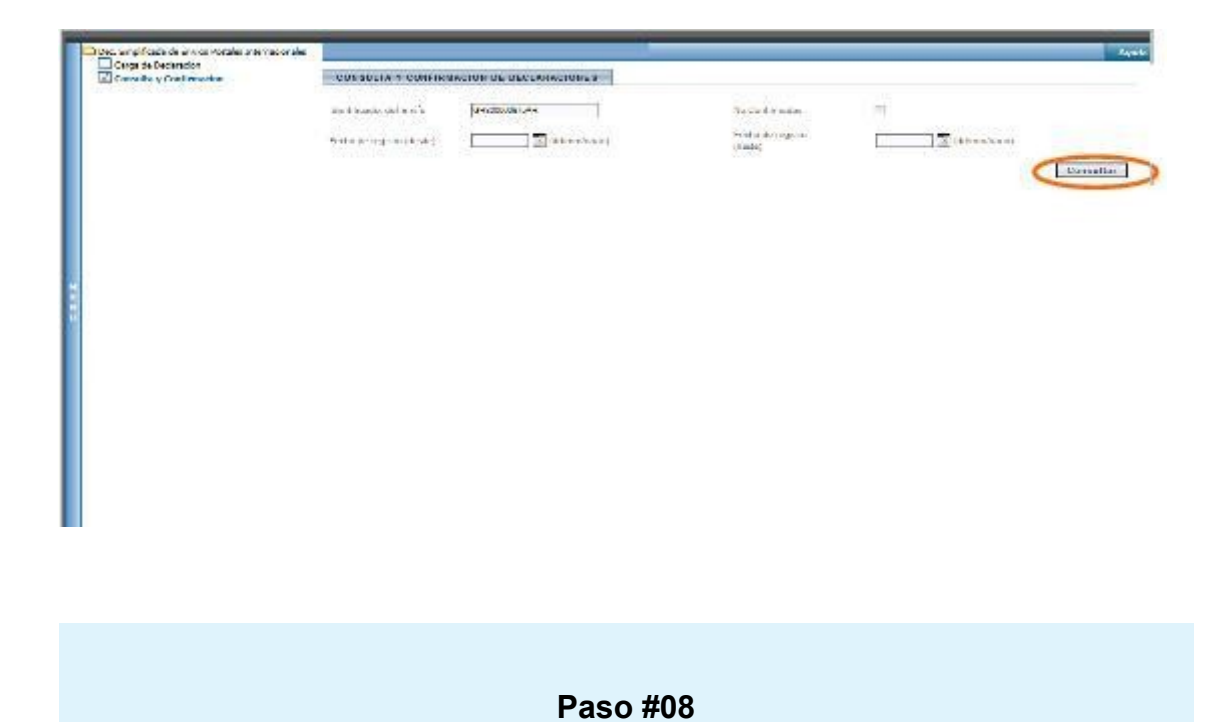

Una vez dentro de "Consulta y Confirmación", ingresá en "Identificador del Envío" el número de tracking, colocá el rango de fechas y presioná "Consultar". A continuación el sistema, mostrará en pantalla el estado de la declaración generada vinculada a ese número de tracking.

|                                        | INFORMÁTICO MA              | LVNA          |                  |         |                            |
|----------------------------------------|-----------------------------|---------------|------------------|---------|----------------------------|
| LARED DECLARANTE                       |                             |               |                  |         | traiti                     |
| CONSULTA Y CONFIRMACIÓN D              | F DECLARACIONES             |               |                  |         |                            |
| dentificador del Erry <sup>1</sup> 0   | MADDONAH.                   |               | No Continuadas   | E.      |                            |
| lanna land                             |                             |               | Fecha de registo |         | -                          |
| ecta de registro (desde):              | ( in (commanne)             |               | (hastn)          | -       | (114) (SCIPHY/AAAA)        |
|                                        |                             |               |                  | _       | Consu                      |
|                                        |                             | ERVICE DEL CO | яяер андектию    |         |                            |
| FECHA DE REUISTRO                      | RRO, TRACKING               | MONIO         | ESTADO           | INPRIME | CORFIRMAR RECEPCION (*)    |
| 19/03/20:0                             |                             | t.,           | PAGADA           | 151     |                            |
| Solo se debesão confirmar las envios e | n citado "UBERADA A CORREO" | 8             |                  |         |                            |
|                                        |                             |               |                  |         | COMFISION FRATOS RECIRIDOS |
|                                        |                             |               |                  |         |                            |
|                                        |                             |               |                  |         |                            |
|                                        |                             |               |                  |         |                            |
|                                        |                             |               |                  |         |                            |
|                                        |                             |               |                  |         |                            |
|                                        |                             |               |                  |         |                            |
|                                        |                             |               |                  |         |                            |

Los posibles estados que el sistema arrojará son:

En curso. Aparecerá cuando la DJ no haya sido presentada

Presentado. Aparecerá cuando la DJ esté presentada pero el VEP no haya sido pagado

Pagado. Aparecerá cuando la DJ esté presentada y el VEP haya sido pagado

*Liberado a correo*. Aparecerá cuando la DJ esté presentada, el VEP haya sido pagado y la encomienda haya sido entregada al correo.

*Entregado*. Aparecerá cuando la encomienda haya sido entregada a su destinatario, debiendo este confirmar la recepción antes de los 30 días de recibirlo en su domicilio

Observado. Aparecerá cuando la encomienda esté en proceso de control aduanero

**No entregado**. Aparecerá en aquellos casos en los que el Servicio Aduanero no haga la entrega del paquete, bien por constatar la existencia de una infracción/delito, o bien para realizar la Salida de la mercadería a través del régimen general de importaciones (retiro presencial).

Haciendo click sobre el número de tracking se puede ingresar al detalle de la DDJJ continuar con su carga o, en caso de estar presentada, generar otro VEP. Recordá que tenés que contar con la declaración jurada impresa. Para ello, hacé click en el ícono del PDF y se abrirá la DJ presentada.

#### Paso #09

Dentro del servicio hacé clic sobre la barra del menú, el sistema desplegará las siguientes dos opciones:

Carga de Declaración

Consulta y Confirmación

Hacé clic sobre "Consulta y Confirmación". Allí para confirmar la recepción tildá el/los recuadro de "Cornfirmar recepción" que correspondan y luego presioná el botón "Confirmar envíos recibidos".

| enticador del Cavio             | TON DE DECEARACIONES           |             | lio Confirmatas             | Ē          |                                 |
|---------------------------------|--------------------------------|-------------|-----------------------------|------------|---------------------------------|
| echa de registro (desde);       | 13/28/20:5 3 (dd/mn/aaca)      |             | Feene de regatio<br>(hastal | 12/0B/201  | e) 🛄 (odirmiloase)<br>Consultar |
|                                 |                                | ENVIOR      | OFL CORRED ARGENTIND        |            | 14                              |
| PECHA DE REGISTRO               | MRG. TRACKING                  | NONTO       | ESTAD3                      | IMPRIMIR   | COMPRIMAR RECEIPCION (*)        |
| 595820*6                        | 1                              | 30          | PRESENTADA                  |            |                                 |
| 59597015                        |                                | 74          | EN CURSO                    |            |                                 |
| 67/69/2016                      |                                | 100         | L REBADA & CORREC           | <b>For</b> | 0                               |
| 67482010                        | 0                              | 100         |                             |            | $\lor$                          |
| \$0493010                       |                                | -60         | EN CURSO                    |            |                                 |
| Solo se ceberán confirmar los e | rvios es eslado "LIEBRADA A CO | RREC"       |                             |            |                                 |
|                                 |                                |             | TRVIOS COURPR               |            |                                 |
| FECHA DE REGISTRO               | PARTIC                         | III AR      | HRO, TRACKING               | MORTO      | CONTINUES RECEPTION             |
| 23/08/20 15                     | 1. 10000000                    | and and the |                             | 34         | 0                               |
| 23/06/2016                      | 16073PAR7                      | 2003524     | 1                           | 34         | <u> </u>                        |
| 22/08/2016                      |                                |             |                             | 34         |                                 |
|                                 |                                |             |                             |            |                                 |